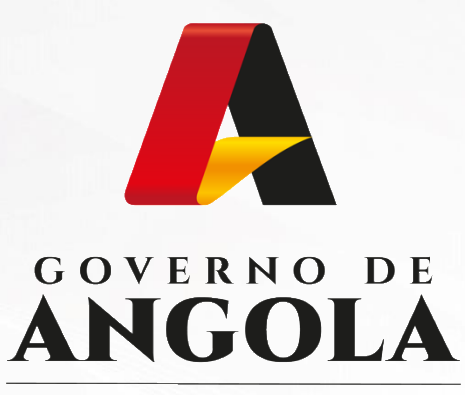

Ministério das Finanças

# FRONT OFFICE

https://frontoffice.minfin.gov.ao

# GUIA RÁPIDO DO UTILIZADOR

## Pagamento e Controlo de Cobrança

Verificação de Nota de Liquidação e Recibo de Pagamento

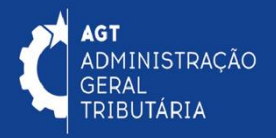

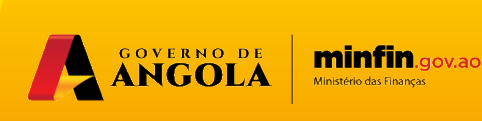

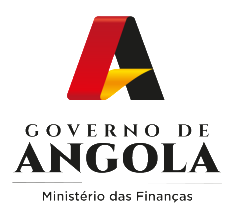

# Índice

- 1. Verificação de Nota de Liquidação
- 2. Verificação de Recibo de Pagamento

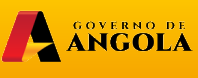

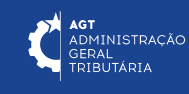

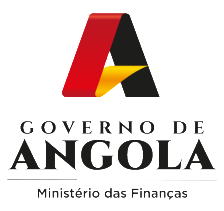

## Verificação de Nota de Liquidação

#### Passo 1: Iniciar Sessão

Para verificar uma Nota de Liquidação aceda ao FrontOffice em <u>https://frontoffice.minfin.gov.ao/frontoffice/login</u>

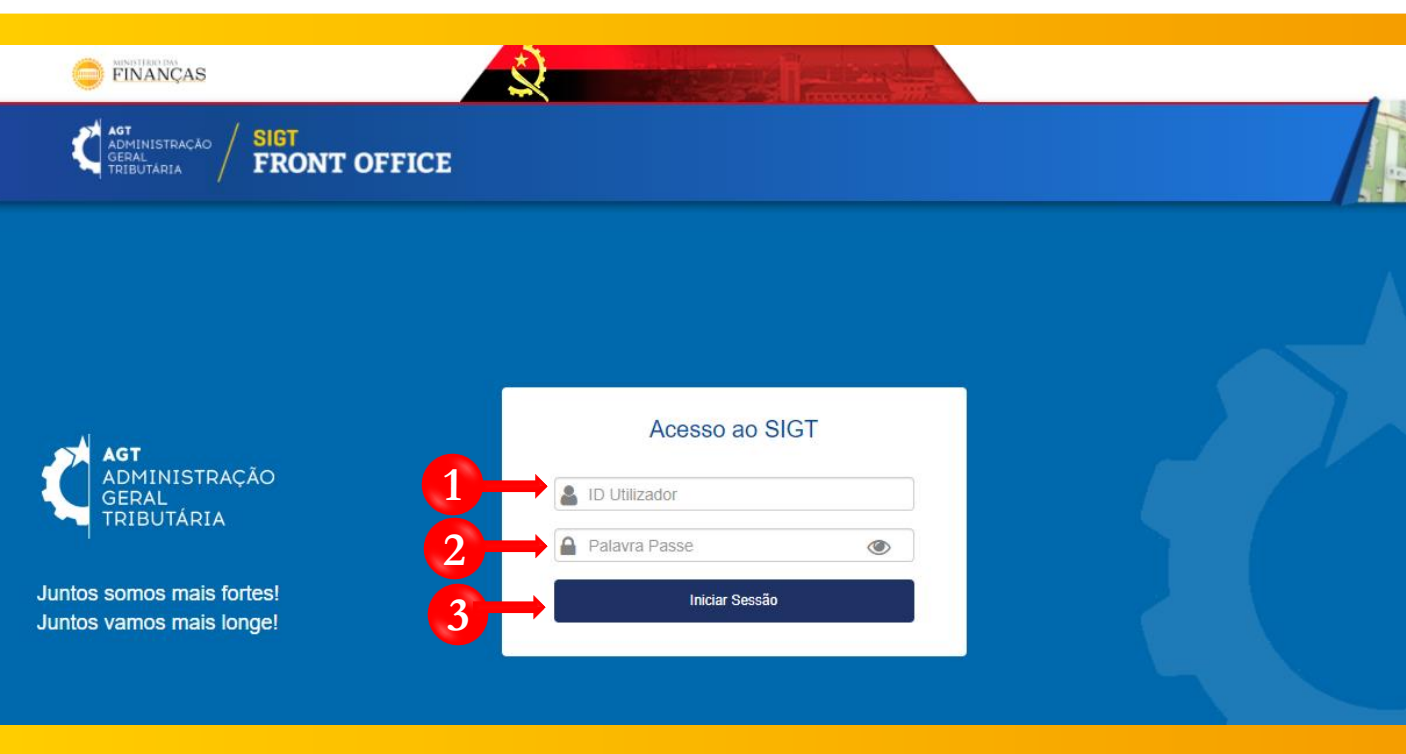

1
2

Insira o ID do Utilizador .

Insira a Palavra Passe.

Pressione o botão "Iniciar Sessão".

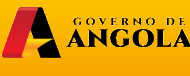

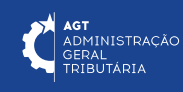

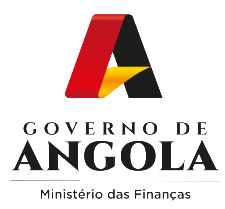

#### Passo 2: Aceder ao Menu Verificar DC Em Pagamento

AGT ADMINISTRAÇÃO GERAL TRIBUTÁRIA SIGT FRONT OFFICE

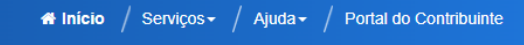

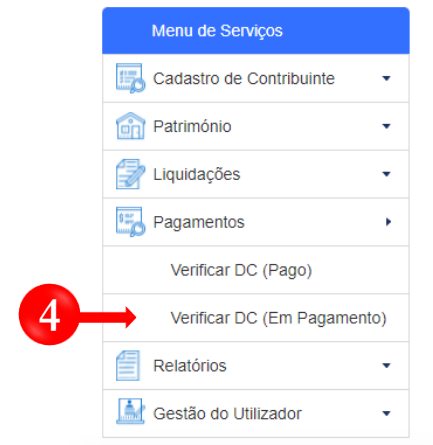

# BOAS VINDAS, SENHOR CONTRIBUINTE!

Facilitar, desburocratizar, tornar mais cómodo e célere o relacionamento entre a AGT e o contribuinte é, de facto, um objectivo que tem norteado toda a acção da Instituição. Daí a nossa aposta no Portal do Contribuinte que permitirá a todos os contribuintes cumprir as suas obrigações tributárias e consultar a sua informação, de forma simples e cómoda, em qualquer lugar, em qualquer dia e hora.

Esperamos que seja da maior utilidade para todos os utilizadores Juntos somos mais fortes! Juntos vamos mais longe!

4

Em Menu de serviços pressione em  $\rightarrow$  Pagamentos  $\rightarrow$  Verificar DC (Em Pagamento)

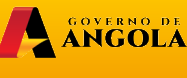

minfin.gov.ao

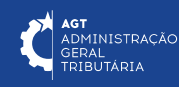

\_

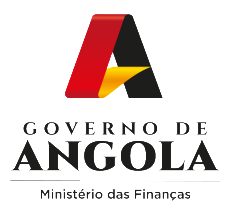

#### Passo 3: Consultar a Nota de Liquidação

| Menu de Serviços                                    | Informações Referentes à Nota de Liquidação                                                                                                    |  |  |  |
|-----------------------------------------------------|----------------------------------------------------------------------------------------------------|--|--|--|
| 🔒 Cadastro de Contribuinte 🔹                        | Consultar Nota de Liquidação                                                                                                    |  |  |  |
| Liquidações 🗸                                       | Nº da Nota de Liquidação 220102848863575 Consultar - 5                                                                                                    |  |  |  |
| Pagamentos -                                        | Informações Deferentes á Nota de Linuidação                                                                                                    |  |  |  |
| Verificar Nota de Liquidação                        | Consultar Nota de Liquidação                                                                                                    |  |  |  |
| Verificar Recibo de<br>Pagamento                    | Nº da Nota de Liquidação 220102848863575 Consultar                                                                                                    |  |  |  |
| Certidão de Não Devedor 🛛                           |                                                                                                    |  |  |  |
| Produtores de software 🔹                            | Administração<br>GERAL<br>TRIBUTARIA                                                                                                    |  |  |  |
| Gráficas e Tipografias 🗸                            | O Recibo de Pagamento que está a verificar encontra-se pago e<br>registado no sistema. Confra se os campos apresentados<br>correspondem cen de fudeo precentes no Recibo do Recentor en entre entre                                                            |  |  |  |
|                                                     | N.º do Recibo de 900329858329<br>Pagamento:                                                                                                    |  |  |  |
|                                                     | Data da Liquidação: 2022/02/01                                                                                                    |  |  |  |
|                                                     | Contribuinte: CONTA DO CONTRIBUINTE                                                                                                    |  |  |  |
|                                                     | NIF: 000025003H0013                                                                                                    |  |  |  |
|                                                     | Visualizar Nota de Liquidação<br>Visualizar Nota de Liquidação<br>Visualizar Nota de Liquidação |  |  |  |
| 5 Ecrã de Info<br>Insira o Nº<br>" <b>Consultar</b> | ormações Referente à Nota de Liquidação $\rightarrow$<br>da Nota de Liquidação $\rightarrow$ Pressione o botão<br>""                                                                                                    |  |  |  |
| Para visualiz<br><b>Visualiza</b>                   | izar o documento pressione o botão<br>ar Nota de Liquidação".                                                                                                    |  |  |  |
|                                                     | GOVERNO DE<br>ANGOLA Minifin.gov.do<br>Minifin.gov.do<br>Minifin.gov.do                                                                                                    |  |  |  |

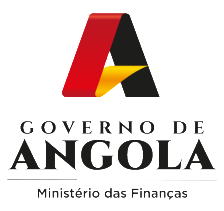

## Verificação de Recibo de Pagamento

#### Passo 1: Iniciar Sessão

Para verificar o Recibo de Pagamento aceda ao FrontOffice em <u>https://frontoffice.minfin.gov.ao/frontoffice/login</u>

|                                                             |                                         | The second second second |  |
|-------------------------------------------------------------|-----------------------------------------|--------------------------|--|
| ADMINISTRAÇÃO<br>GERAL<br>TRIBUTÁRIA / SIGT<br>FRONT OFFICI | E                                       |                          |  |
| AGT<br>ADMINISTRAÇÃO<br>GERAL<br>TRIBUTÁRIA                 | Acesso ao S                             | SIGT                     |  |
| Juntos somos mais fortes!<br>Juntos vamos mais longe!       | 2 → Palavra Passe<br>3 → Iniciar Sessão |                          |  |

Insira o ID do Utilizador .

3

Insira a Palavra Passe.

Pressione o botão "Iniciar Sessão".

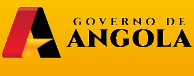

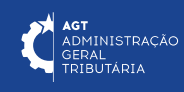

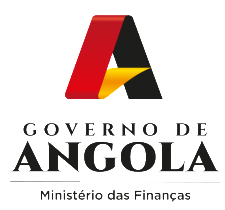

#### Passo 2: Aceder ao Menu Verificar DC (Pago)

AGT ADMINISTRAÇÃO GERAL TRIBUTÁRIA

SIGT FRONT OFFICE

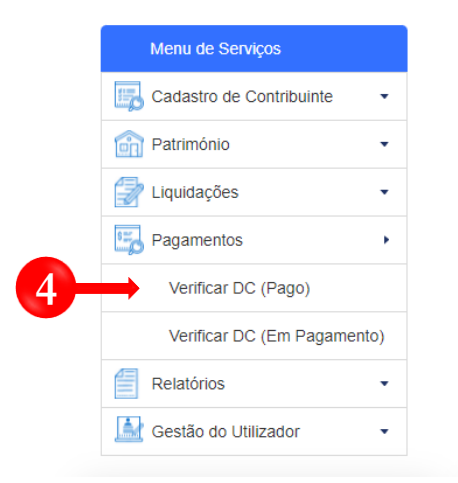

#### F BOAS VINDAS, SENHOR CONTRIBUINTE!

Facilitar, desburocratizar, tomar mais cómodo e célere o relacionamento entre a AGT e o contribuinte é, de facto, um objectivo que tem norteado toda a acção da Instituição. Daí a nossa aposta no Portal do Contribuinte que permitirá a todos os contribuintes cumprir as suas obrigações tributárias e consultar a sua informação, de forma simples e cómoda, em qualquer lugar, em qualquer dia e hora.

♣ Início / Serviços - / Ajuda - / Portal do Contribuinte

\_

Esperamos que seja da maior utilidade para todos os utilizadores. Juntos somos mais fortes! Juntos vamos mais longe!

4

Em Menu de serviços pressione em  $\rightarrow$  Pagamentos  $\rightarrow$  Verificar Recibo de Pagamento

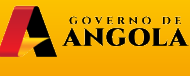

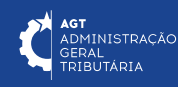

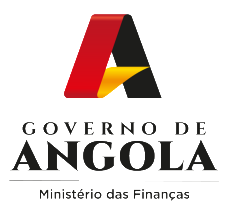

#### Passo 3: Consultar Recibo de Pagamento

| Menu de Serviços                                  | Informações Referentes ao Recibo de Pagamento                                                                                                    |  |  |  |
|---------------------------------------------------|----------------------------------------------------------------------------------------------------|--|--|--|
| Cadastro de Contribuinte 🔹                        | Consultar Recibo de Pagamento                                                                                                    |  |  |  |
| Liquidações •                                     | Nº do Recibo de Pagamento 220102848863575 Consultar 5                                                                                                    |  |  |  |
| Pagamentos                                        | Informações Referentes ao Recibo de Pacamento                                                                                                    |  |  |  |
| Verificar Nota de Liquidação                      | Consultar Recibo de Pagamento                                                                                                    |  |  |  |
| Verificar Recibo de<br>Pagamento                  | N <sup>e</sup> do Recibo de Pagamento 220102848863575 Consultar                                                                                                    |  |  |  |
| Certidão de Não Devedor 🛛 💂                       |                                                                                                    |  |  |  |
| Produtores de software 🗸                          | Recibo de Pagamento                                                                                                    |  |  |  |
| Gráficas e Tipografias 🔹                          | O Recibo de Pagamento que está a verificar encontra-se pago e<br>registado no sistema. Confra se os campos apresentados<br>correspondem aos dados presentes on Recibio de Pagamento: |  |  |  |
|                                                   | N.º do Recibo de 900329858329<br>Pagamento:                                                                                                    |  |  |  |
|                                                   | Data da Liquidação: 2022/02/01                                                                                                    |  |  |  |
|                                                   | Contribuinte: CONTA DO CONTRIBUINTE                                                                                                    |  |  |  |
|                                                   | NIF: 000025003HO013                                                                                                    |  |  |  |
|                                                   | Valor: AKZ 71.181,00                                                                                                    |  |  |  |
| 🗅 Visualizar Recibo De Pagamento                  |                                                                                                    |  |  |  |
|                                                   |                                                                                                    |  |  |  |
| 5 Ecrã de Inf<br>→ Insira o<br>botão " <b>Cor</b> | de Informações Referente ao Recibo de Pagamento<br>isira o N° do Recibo de Pagamento $\rightarrow$ Pressione o<br>o " <b>Consultar</b> ".                                            |  |  |  |
| 6 Para visuali<br><b>'Visualiza</b>               | zar o comprovativo pressione o botão<br><b>Recibo de Pagamento</b> ".                                                                                                    |  |  |  |
|                                                   | COVERNO DE<br>ANGOLA Minifin govao<br>Vinterio das lita vas                                                                                                    |  |  |  |

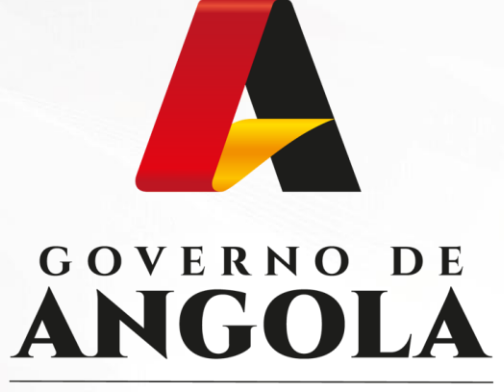

Ministério das Finanças

## FRONT OFFICE

https://frontoffice.minfin.gov.ao

# **GUIA RÁPIDO DO UTILIZADOR**